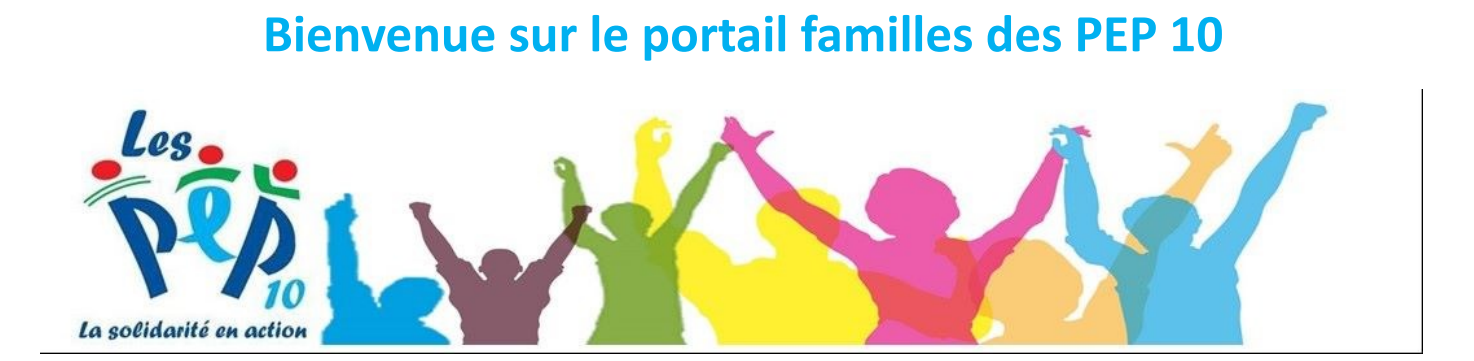

## Portail Familles des PEP 10 pep10.portail-familles.app

# GUIDE DE L'UTILISATEUR

#### RETROUVER LE PORTAIL FAMILLES

Complétez directement l'adresse URL **pep10.portail-familles.app** et découvrez la page d'accueil du portail familles.

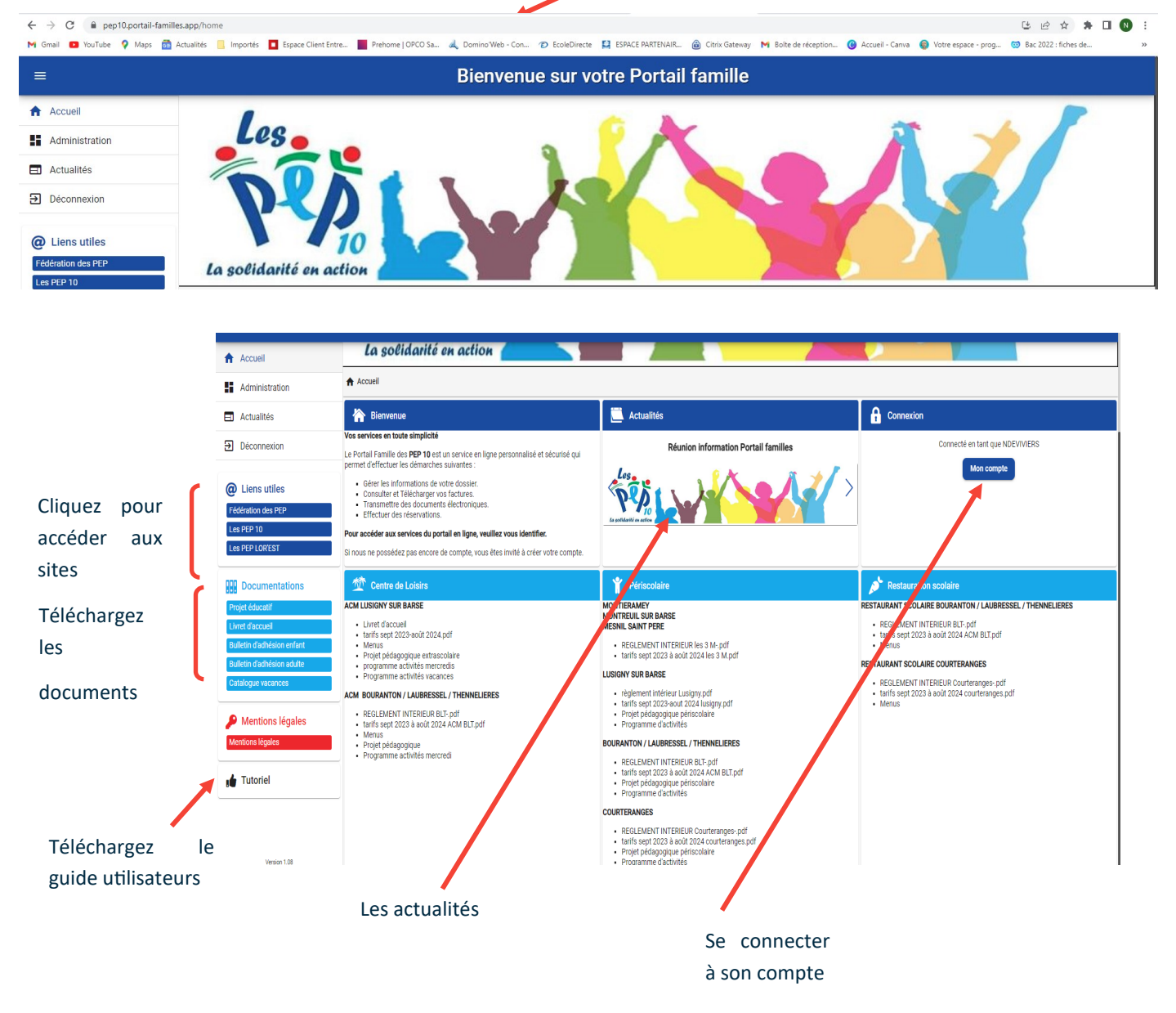

#### CONNEXON A VOTRE ESPACE PERSONNEL

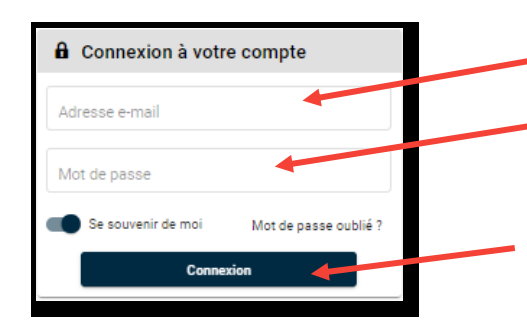

**IDENTIFIANT :** votre adresse mail

**MOT DE PASSE :** votre mot de passe que vous avez crée lors de la validation de votre compte. Cf. l'étape suivante, si vous n'avez pas encore validé votre compte.

Cliquez sur le bouton **CONNEXION** pour accéder à votre compte.

### CONFIRMATION DE VOTRE ADRESSE MAIL / CREATION DE MOT DE PASSE

|   | Fwd: Création de votre compte » Baite de réception x                                                                                                    | Suite à l'ouverture de votre compte      |  |  |
|---|----------------------------------------------------------------------------------------------------|------------------------------------------|--|--|
| ( | Christèle DOLL<br>À moi ◄                                                                                                    | personnel sur le Portail familles, vous  |  |  |
|   |                                                                                                    | recevez un mail avec le lien de confir-  |  |  |
|   | <br>De : "PEP10 Siège" <pontaillamilles@pep10.org><br/>Date: kn. 19 juin 2023 å 14.01<br/>Subject: Création de votre compte<br/>To: &lt;<u>c.doll@pep10.org&gt;</u></pontaillamilles@pep10.org>                                                                                                    | mation.                                  |  |  |
|   | Bonjour,                                                                                                    | Cliquer sur le lien pour valider votre   |  |  |
|   | venez de créer votre compte sur notre Portail en ligne. Afin de valider votre inscription, vous devez confirmer votre adresse email en cliquant sur le lien ci-dessous<br>que votre email ne sera pas validé, aucune demande d'inscription ne sera prise en compte par nos services.<br>i de cliquer sur le lien ci-dessous pour valider votre inscription ou copier / coller l'adresse suivante dans la barre d'adresse de votre navigateur : | du lien dans la barre d'adresse de votre |  |  |
|   |                                                                                                    |                                          |  |  |
|   | https://pep10.portail-families.app/go/73N11B8SD552T1172EX51QJ285449ES2WJ50LEEGW0H88B3510                                                                                                    | navigateur                               |  |  |
|   | Cordialement                                                                                                    |                                          |  |  |
|   | Merci de ne pas répondre q ce mail !                                                                                                    |                                          |  |  |

| passe et à le valider. | Adresse e-mail *   |                       |
|------------------------|--------------------|-----------------------|
|                        | Mot de passe       | 0                     |
|                        | Se souvenir de moi | Mot de passe oublié ? |
|                        | Connexi            | on                    |

| A Mon profil                          | Mon foyer                           | <b>† ⋕</b> Mes enfants                                                 |
|---------------------------------------|-------------------------------------|------------------------------------------------------------------------|
| Accès à mes informations personnelles | Accès aux informations de mon foyer | Accès aux informations enfant                                          |
| Mon planning                          | Mes factures                        | Mes documents                                                          |
| Accès à mon planning de réservations  | Accès à mes factures et règlements. | Accès à mes documents<br>Vous avez 0 documents obligatoires en attente |
|                                       | Vou                                 | s accédez à votre espace personnel.                                    |

#### P INFORMATIONS DU COMPTE

Lors de votre première connexion, vous devez vérifier, modifier et / ou compléter les informations de votre foyer et de votre / vos enfant (s)

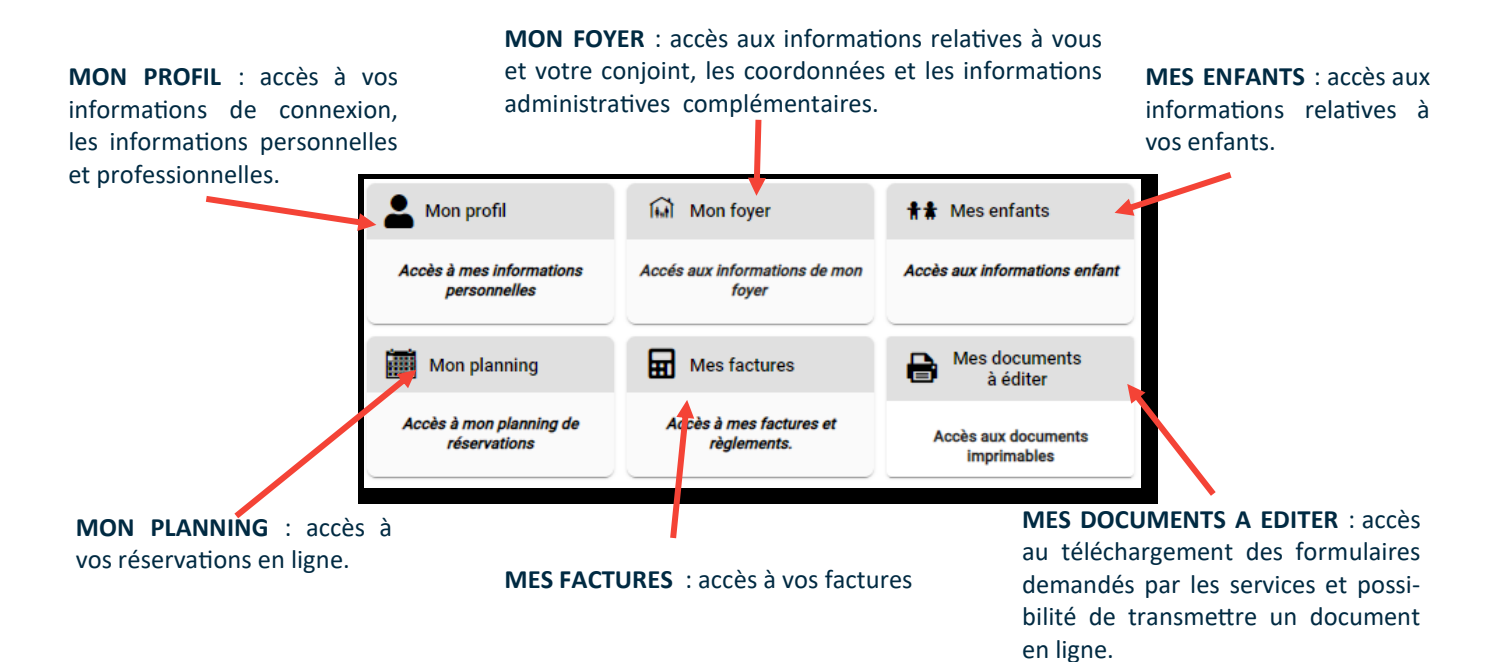

#### MON FOYER

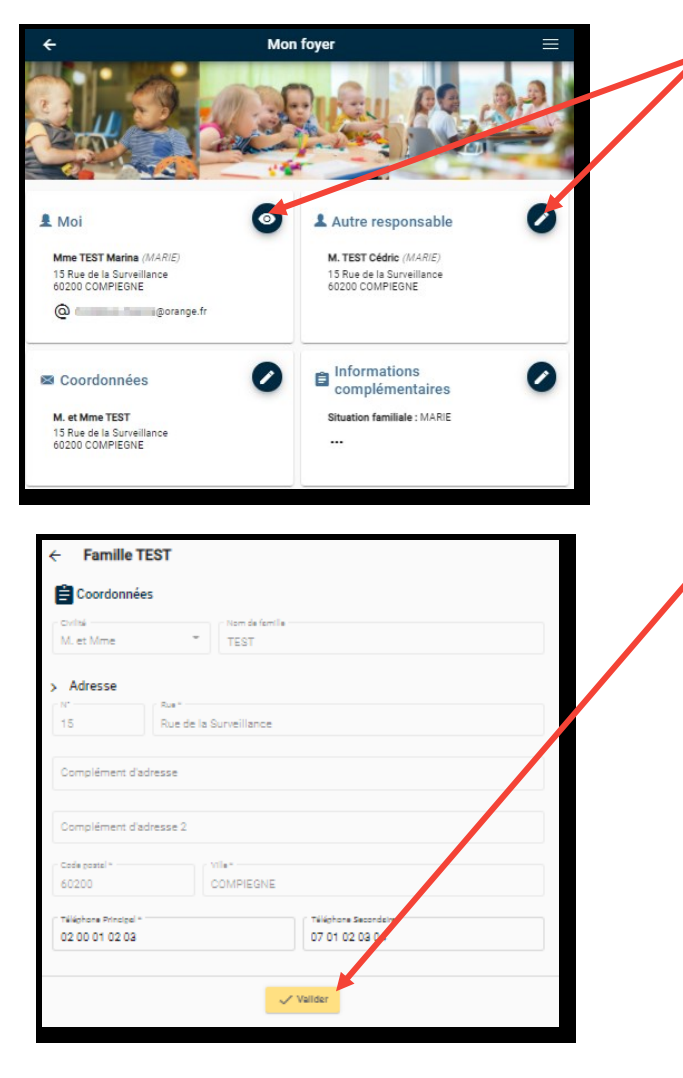

 Utilisez le bouton « Crayon » ou « Œil » en haut à gauche de chaque rubrique pour visualiser, compléter ou modifier les informations.

Vous devez remplir précisément les informations demandées des rubriques suivantes :

- MOI
- AUTRE RESPONSABLE
- ADRESSE DE CORRESPONDANCE
- INFORMATIONS COMPLEMENTAIRES

Cliquez sur « VALIDER » pour enregistrer les modifications apportées.

Cliquez sur la flèche pour revenir au MENU principal

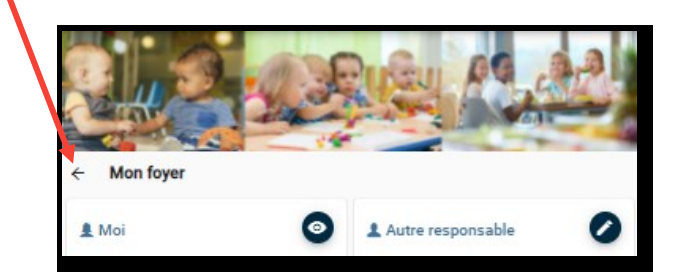

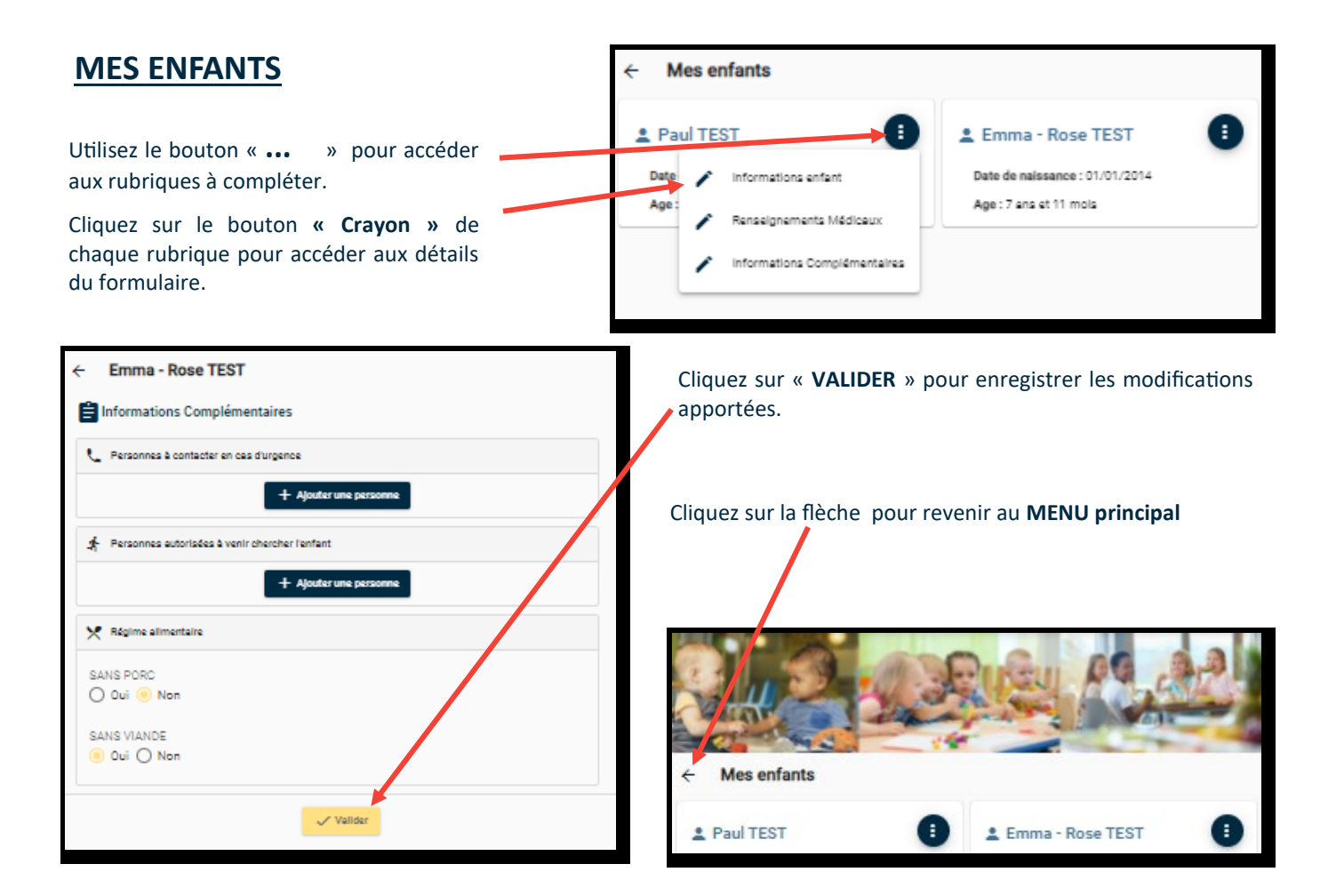

#### **MES DOCUMENTS A EDITER**

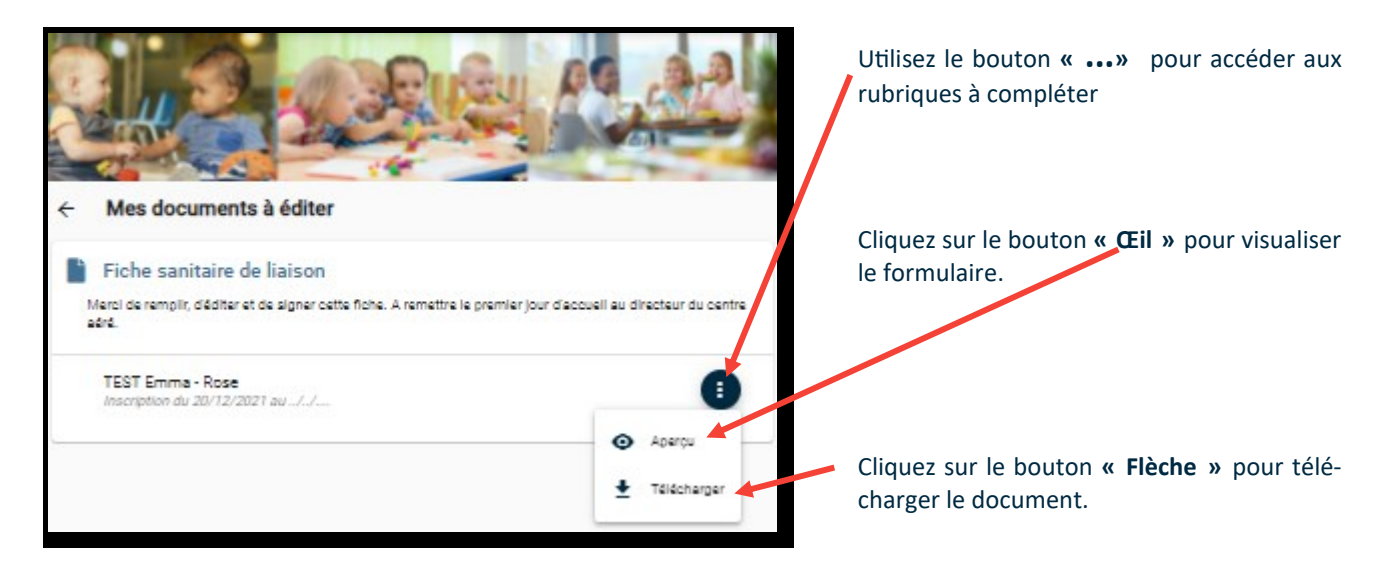

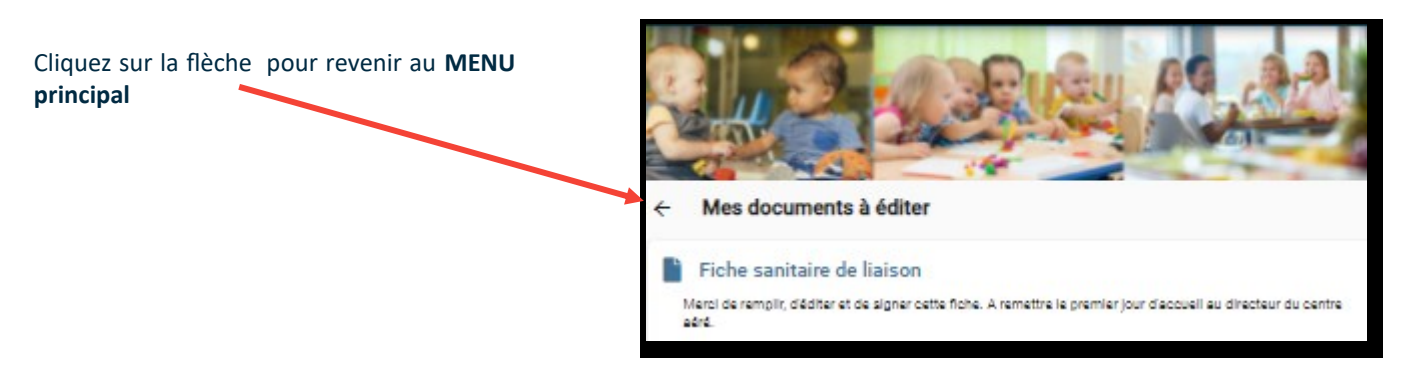

#### INSCRIPTION AUX SERVICES

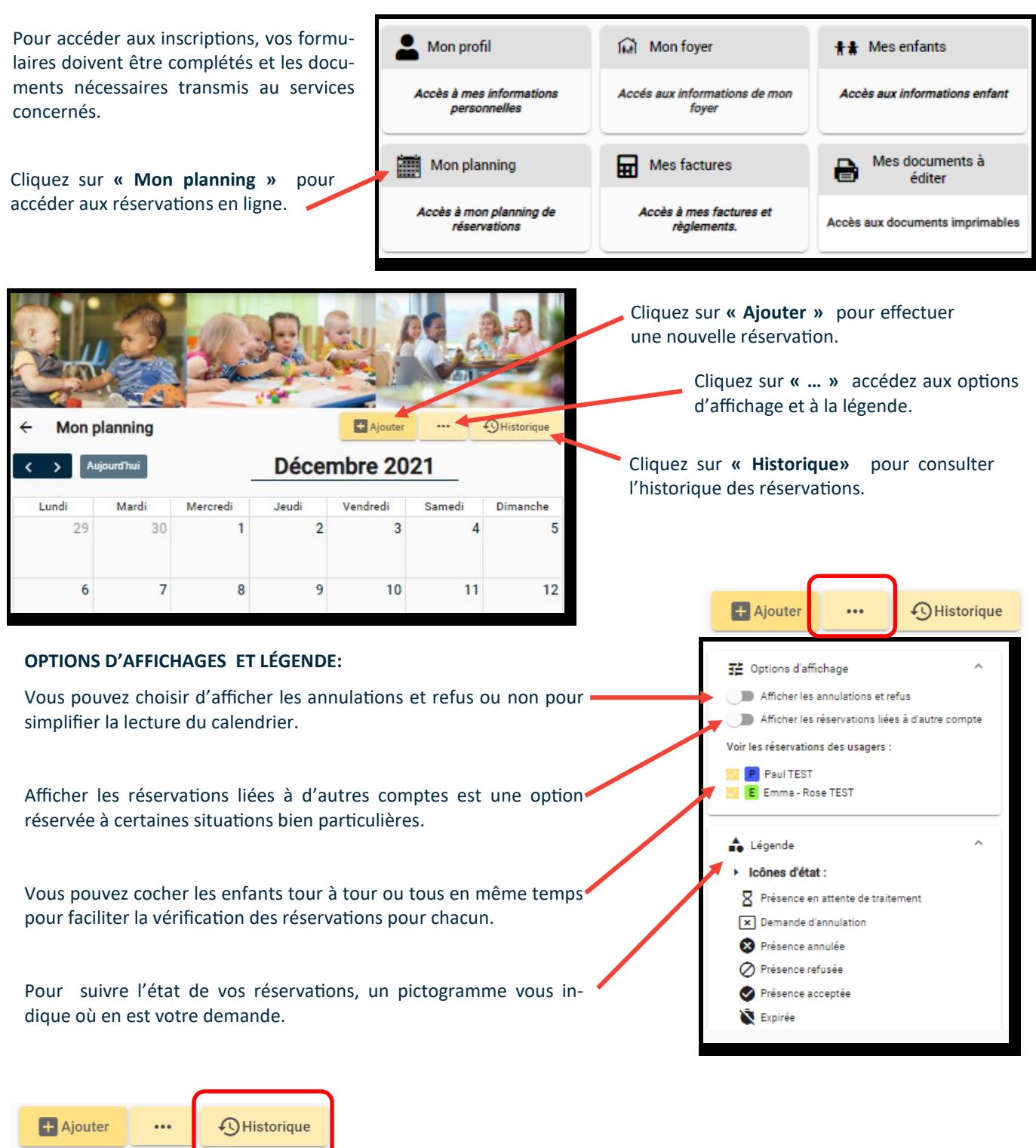

| ×                       |                    |            | Historique des re                                                                     | éservations |      |         | HISTORIQUE :                                                                          |
|-------------------------|--------------------|------------|---------------------------------------------------------------------------------------|-------------|------|---------|---------------------------------------------------------------------------------------|
| Filtre<br>N°<br>dossier | Création           | ↓ Référent | Etablissement > Accuell > Période                                                     | Dates       | État | Détails | Vous pouvez consulter vos<br>réservations déjà effectuées<br>sous forme de tableau et |
| 4273                    | 25/04/2021 à 11:18 | Lola       | > RESTAURANT SCOLAIRE<br>> RESTAURATION SCOLAIRE<br>> RESTAURATION SCOLAIRE 2020-2021 |             | 0    | :       | accéder aux détail de chaque                                                          |
| 4062                    | 28/03/2021 à 21:29 | Lola       | > RESTAURANT SCOLAIRE<br>> RESTAURATION SCOLAIRE<br>> RESTAURATION SCOLAIRE 2020-2021 |             | 0    | :       | « ••• ».                                                                              |

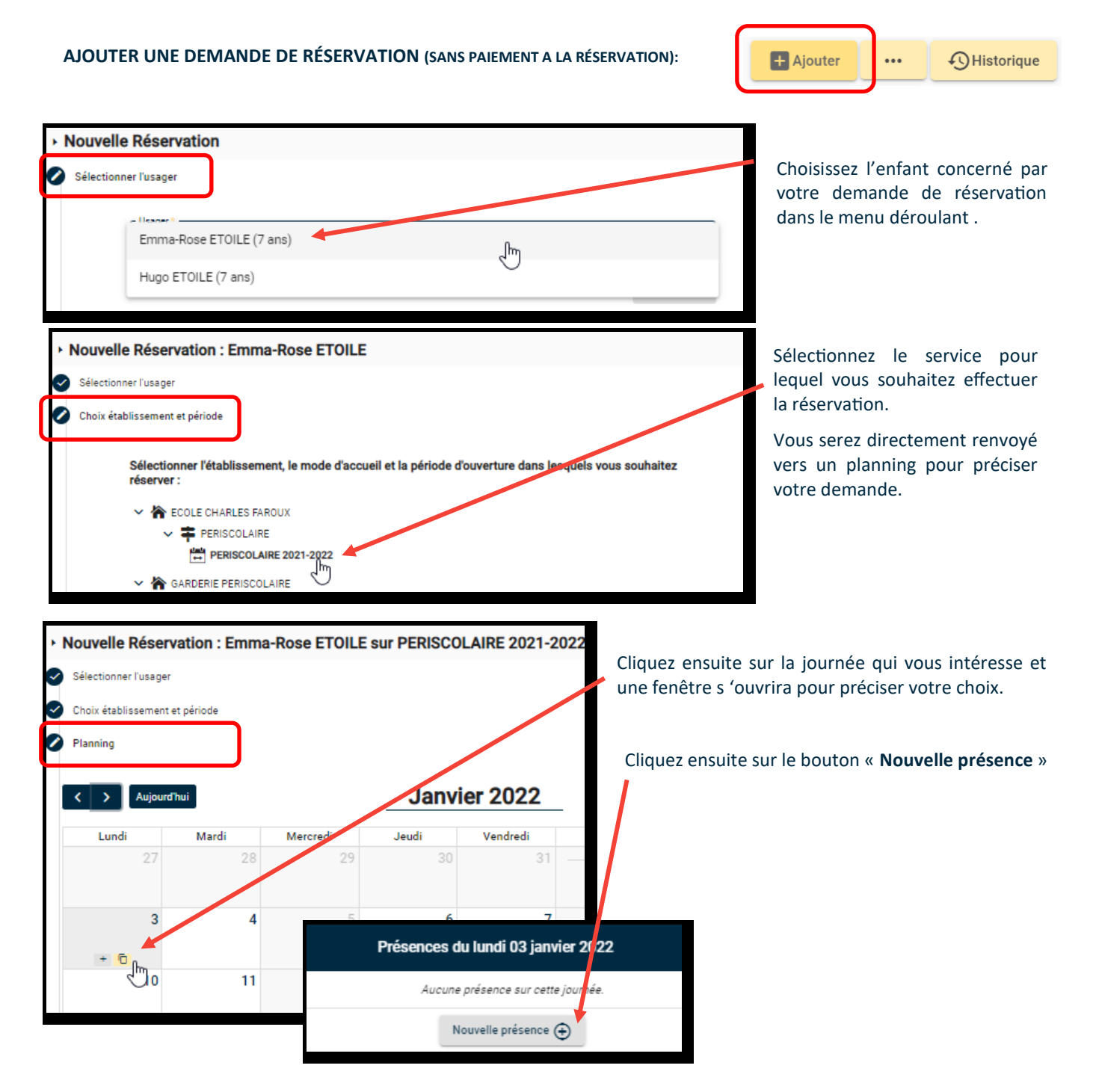

Pour une demande unique, cochez les cases qui vous intéressent puis **VALIDER**.

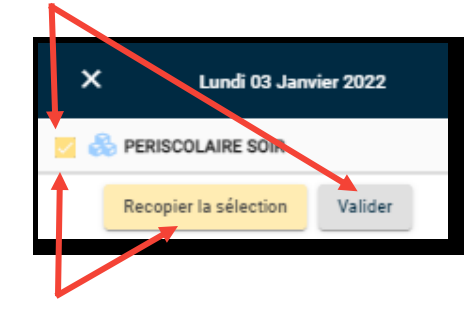

Pour une demande récurrente, cochez les cases qui vous intéressent puis cliquez sur **RECOPIER LA SELECTION** 

Le **MODE RECOPIE** peut être utilisé pour réserver le service sur une période complète : par exemple de date à date, les jours de votre choix ou l'ensemble de la période.

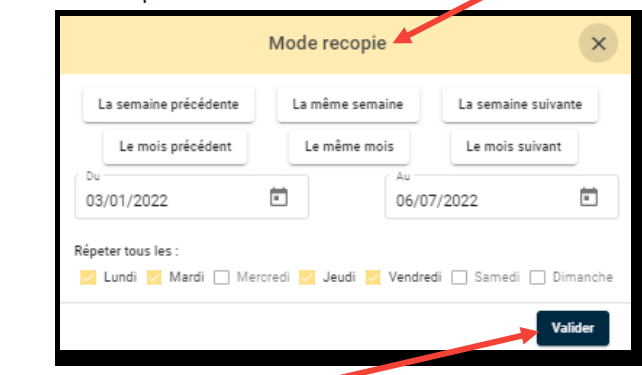

#### Puis VALIDER.

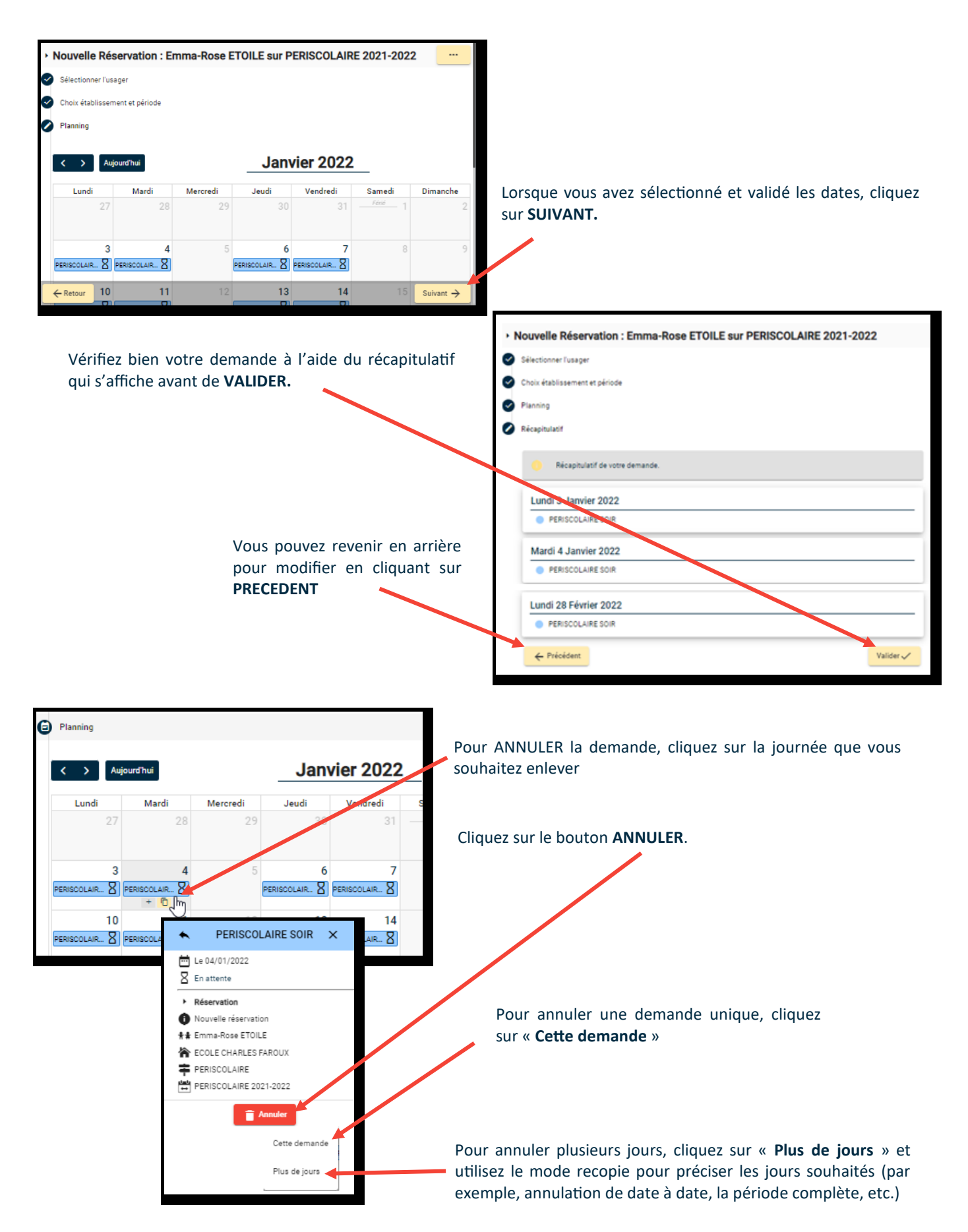

Suite à l'annulation, cliquez sur **SUIVANT** pour revenir au récapitulatif. Terminez en cliquant sur **VALIDER.** 

Vous venez d'effectuer votre demande de réservation, vous recevez un mail de confirmation pour vous préciser l'état de la réservation **EN ATTENTE DE TRAITEMENT**, **ACCEPTÉE** ou **REFUSÉE**.